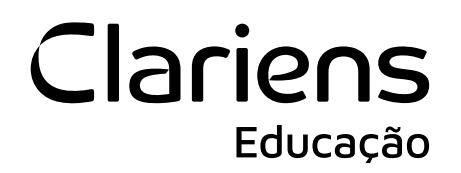

### Como acessar o e-mail institucional

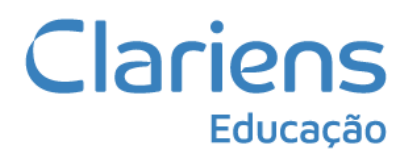

#### Etapa 1

Acesse o site meuprimeiroacesso.clariens.com.br e clique no botão Não tenho e-mail e senha.

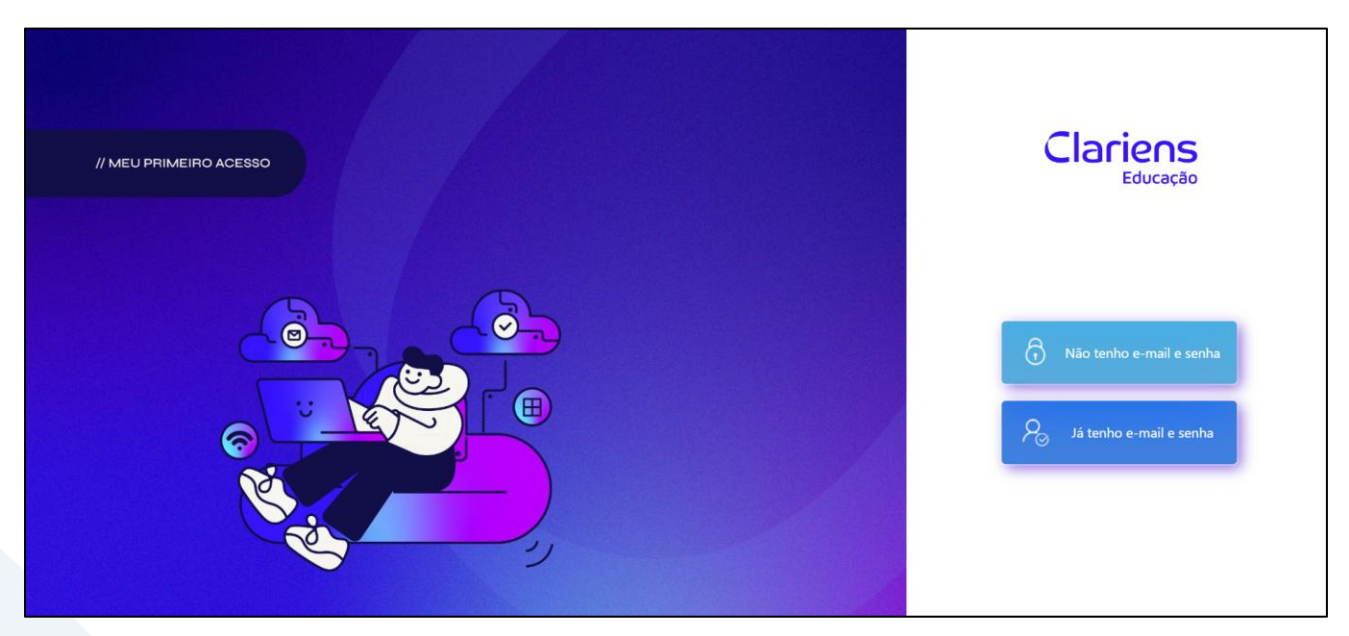

#### Etapa 2

Informe o seu CPF e a sua data de nascimento, depois clique no botão Receber Credencial:

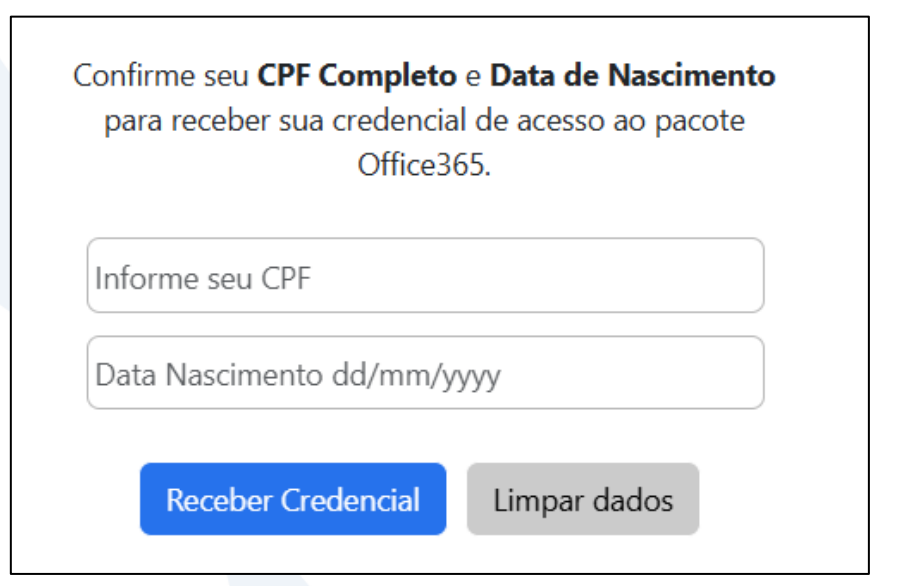

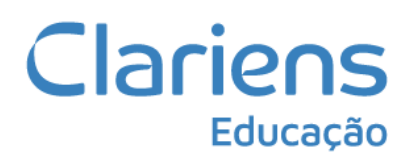

### Etapa 3

 Sua credencial de acesso:

 Email:

 copiar

 Senha:

 copiar senha

 Ir para a tela de login

Após copiar o e-mail e a senha inicial, clique na opção Ir para a tela de login.

#### Etapa 4

Faça o login com o e-mail institucional e a senha copiados anteriormente:

| Microsoft                       |         |
|---------------------------------|---------|
| Entrar                          |         |
| Email, telefone ou Skype        |         |
| Não tem uma conta? Crie uma!    |         |
| Não consegue acessar sua conta? |         |
|                                 | Avancar |

# Clariens Educação

#### Etapa 5

A próxima tela pedirá um método de autenticação, para que, combinado com a senha, a conta fique mais segura, além de permitir que você mesmo seja capaz de redefinir a sua senha, caso a esqueça. Escolha a opção *Desejo configurar um método diferente*. Nossa sugestão é que você escolha a opção *Telefone*.

|   | A organização e                                              | xige que você configure os métodos a seg                                                                             | uir de provar quem você é.                 |
|---|--------------------------------------------------------------|----------------------------------------------------------------------------------------------------|--------------------------------------------|
|   |                                                              | Método 1 de 2: Aplicativo                                                                                            |                                            |
|   | Ø                                                            |                                                                                                    | 2                                          |
|   | Aplica                                                       | tivo                                                                                                    | Telefone                                   |
|   | Comec                                                        | Escolher um método                                                                                                   | ×                                          |
| 9 | Comec<br>Em seu tel<br>Depois de<br>"Avançar".               | Escolher um método<br>diferente<br>Qual método gostaria de usar?                                                     | ×<br>ar agora<br>spositivo, selecione      |
| • | Comec<br>Em seu tel<br>Depois de<br>"Avançar".<br>Desejo us: | Escolher um método<br>diferente<br>Qual método gostaria de usar?<br>Telefone<br>Aplicativo Authenticator<br>Telefono | ×<br>ar agora<br>;positivo, selecione<br>~ |

#### Etapa 6

Informe o nome do país e o DDD + Número do seu telefone, clique em próximo, informe o código enviado por SMS e clique em próximo novamente.

| Telefone                                                                                                    | Mantenha sua co                                 | nta segura                         |
|----------------------------------------------------------------------------------------------------|-------------------------------------------------|------------------------------------|
| Você pode provar quem é atendendo uma chamada no seu telefone ou enviando uma mensagem de texto<br>com um códino para o seu telefone                                  | A organização exige que você configure os métod | los a seguir de provar quem você é |
| Qual número de telefone gostaria de usar? Brazil (+55)                                                                                                    | Método 1 de 2: Tele<br>Telefone                 | fone 2<br>Aplicativo               |
| Enviar-me um código por mensagem de texto     Telefonar para mim                                                                                                    | Telefone                                        |                                    |
| Podem ser aplicadas taxas de dados e de mensagem. Ao escolher Avançar, você concorda com os Termos de<br>serviço e a Política de privacidade e de cookies.<br>Próximo | Acabamos de enviar um código de 6 dígitos para  | . Insira o código abaixo.<br>—     |
| Mantenha sua                                                                                                    | conta segura                                    |                                    |

| Mariterina sua conta segura                                                                          |             |
|----------------------------------------------------------------------------------------------------|-------------|
| A organização exige que você configure os métodos a seguir de provar quem vo                         | cê é.       |
| Êxito!                                                                                               |             |
| Ótimo! Você configurou com éxito as informações de segurança. Selecione "Concluído" para<br>entrada. | continuar a |
| Método de entrada padrão:                                                                            |             |
| V Telefone                                                                                           |             |
|                                                                                                    | Concluído   |

# Clariens Educação

#### Etapa 7

Agora que você conseguiu acessar o portal do Microsoft 365, vai precisar redefinir a senha. <u>Clique neste link</u> e informe a senha atual (a mesma que você copiou no Meu primeiro acesso). Em seguida, defina a sua nova senha. **Vale salientar que ela precisa ter no mínimo 9 caracteres, sendo eles uma letra maiúscula, uma letra minúscula e um caractere especial (@,#,\$,%).** 

| Alterar sua senha    |          | ×      |
|----------------------|----------|--------|
| ID de Usuário        |          |        |
| Senha atual          |          | ]      |
| Esqueceu sua senha?  |          |        |
| Nova senha           |          | ]      |
| Confirmar nova senha |          |        |
|                      |          |        |
|                      | Cancelar | Enviar |
|                      |          |        |

### Etapa 8

Dá próxima vez que realizar o login, já poderá usar a sua nova senha. Para voltar a tela principal, clique aqui.

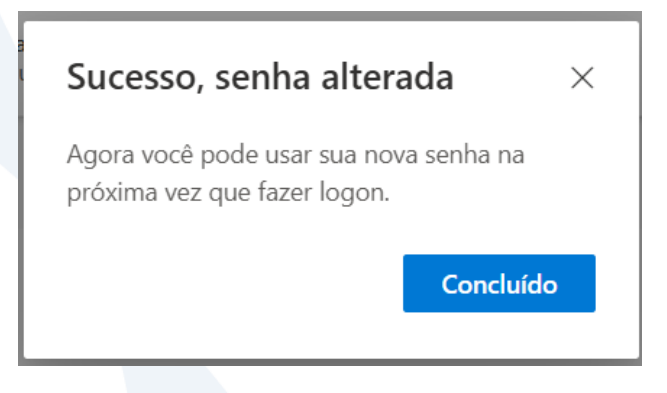

# Clariens Educação

#### Etapa 9

Pronto! Agora você poderá acessar a sua conta Microsoft com os seguintes benefícios:

- Possibilidade de instalação do pacote office em até 5 Pcs ou Macs + 5 Tablets + 5 Smartphones;
- Recursos premium do Microsoft Editor (Correção de texto avançada diretamente do navegador);
- Caixas de e-mail educacionais com 100Gb de espaço;
- 1Tb para o armazenamento de arquivos no OneDrive;
- Experiência de sala de aula no Microsoft Teams;
- Blocos de anotações de Classe/Equipes ou individuas no OneNote;
- Microsoft To-do para o gerenciamento de tarefas, projetos e atividades;

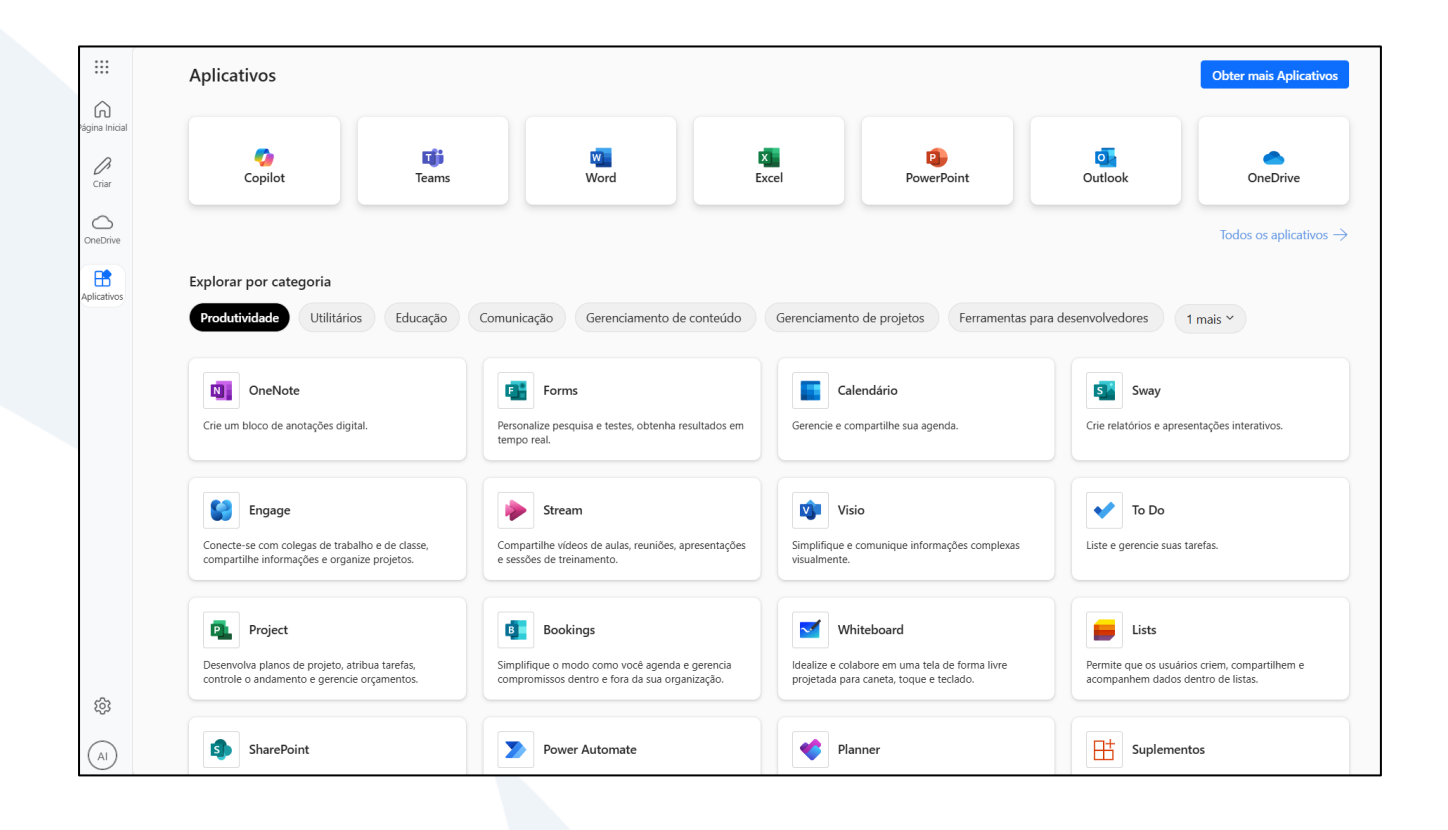